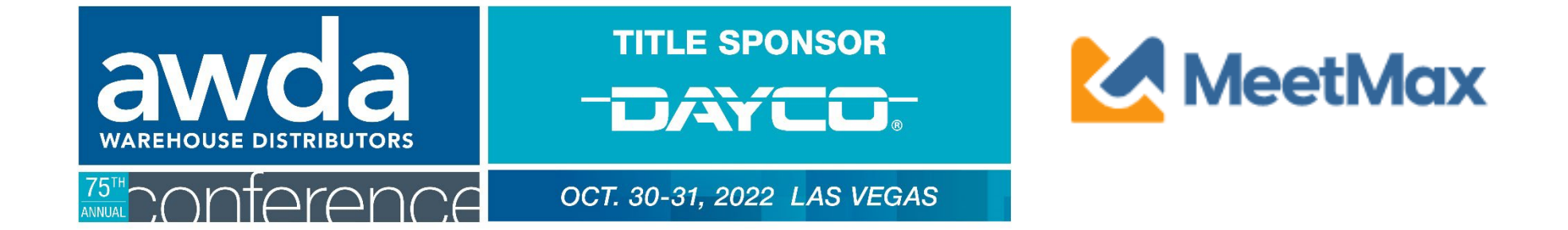

# 2022 WD COMPANY SELECT & RANKING INSTRUCTIONS Using MeetMax Scheduling Website

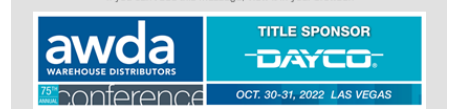

Confirm Your Account 2022 AWDA Conference

#### Test Distributor (Internal Use Only)

Thank you for your participation in the 2022 AWDA Conference taking place Oct 30th to 31st, 2022.

Below is the registration link to access the Online Scheduling Software -MeetMax - to select and rank the companies you wish to meet with in a one-on-one business meeting.

If needed, please refer to this instructional guide for additional help.

- Access MeetMax: Click the button below to access the MeetMax Online Scheduling Software.
   Confirm Account Details: Confirm and add company details
- and create the user-generated username and password. \*If you company is bringing more than one team and that additional team is distinct in its own selections/rankings which would require its own MeetMax account, please contact leah.jones@autocare.org.
- 3. Edit Available Time Slots: If necessary, de-select any time slots that your company will not be available for a meeting
- Rank Manufacturer Companies: For each team participaling, select and rank at least 30 companies to help fill the 21 available meeting time slots. (For example, if 1 team is participaling, select 30 companies. If 2 teams are participating, select 60 companies. etc.)
- Opt-Out Requests: The system will also allow you to submit opt-out requests for meetings with certain companies. This feature is anonymous and companies may only choose to optout of up to 3 meetings.
- Deadline for WDs to select/rank vendors is Tuesday Aug. 31, 2021.

Additional steps and deadlines may be found at www.autocare.org/awdaconference

**Confirm Account** 

Company designated contact should have received an invitation email to access the MeetMax scheduling site.

After clicking "Confirm Account" you will be taken to the MeetMax "Company Details" page.

| Company Name                                                        |       |                                                              | * Program Group Aff      | iliation         |          |
|---------------------------------------------------------------------|-------|--------------------------------------------------------------|--------------------------|------------------|----------|
| Test Distributor (Internal Use                                      | Only) | A                                                            | -select-                 |                  | ~        |
| Number of Teams                                                     |       | City                                                         |                          | State            |          |
| 1                                                                   |       |                                                              |                          |                  |          |
| ompany Logo                                                         |       |                                                              | Company Website          |                  |          |
| Jpload                                                              |       |                                                              |                          |                  |          |
|                                                                     |       |                                                              | http:// is required hef  | ore website url  |          |
|                                                                     |       |                                                              | http://isrequired.ber    | ore website un   |          |
| ompany Contact                                                      |       |                                                              | http://isrequired.bei    | ore website an   |          |
| ompany Contact<br>Username                                          |       |                                                              | http://isrequired.ber    |                  |          |
| ompany Contact<br><sup>Username</sup>                               |       |                                                              | integral is required ber |                  |          |
| ompany Contact<br>Username                                          |       |                                                              | intpar is required ber   |                  |          |
| Dompany Contact<br>Username<br>Password                             |       |                                                              | nup.//isrequired.bei     |                  |          |
| ompany Contact<br>Username<br>Password                              |       |                                                              | nqui o required del      |                  | ۹        |
| Username Password First                                             |       | * Last                                                       | ntp2/ is required bei    | Title            | Ð        |
| ompany Contact<br>Username<br>Password<br>First<br>Leah             |       | * Last<br>de los Reyes                                       | ntp2/ 5 required bei     | Title            | <b>@</b> |
| ompany Contact<br>Username<br>Password<br>First<br>Leah<br>slephone |       | <ul> <li>Last</li> <li>de los Reyes</li> <li>Cell</li> </ul> | ntp2/ 5 required ber     | Title<br>* Email | Ð        |
| ompany Contact<br>Username<br>Password<br>First<br>Leah<br>Blephone |       | + Last<br>de los Reyes<br>Cell                               | ntp2/ birequired bei     | Title            | Ð        |

Enter the following:

- Company information
- Program group (if applicable)
- Number of Teams

 If sending multiple teams that require their own unique selection/ranking of vendors, contact <u>leah.jones@autocare.org</u>

- Company website (optional)
- User-generated username and password to access MeetMax.
   Company Contact Info

Click "Submit" at the bottom.

#### One-on-One Meeting Availability

If needed, visit the "1-on-1 Availability" page to indicate which timeslots your company will be available for meetings.

| AIVIVOAL | $\wedge$ /   |                      |                     |
|----------|--------------|----------------------|---------------------|
| Welcome  | Your Details | Select Companies 🗸 🄇 | Coordinator -       |
|          |              |                      | 1-On-1 Availability |
|          |              |                      | Company Details     |

By default, your company is set to be available for all time slots. If any edits are made, be sure to click "Save" at the bottom and then "Return" in the top right to access the Select/Rank areas.

|                    | ≜ Return                                                                                                    |
|--------------------|----------------------------------------------------------------------------------------------------|
|                    |                                                                                                    |
| lease de-select th | e times that you <u>ARE NOT</u> available for 1-on-1 meetings. Meeting times are in pacific time zone. Click Save at the bottom. |
| Availability       |                                                                                                    |
| Sun, Oct 30        | Mon, Oct 31                                                                                                    |
| select all         | 🗆 select all                                                                                                    |
| 🛿 8:00 - 8:40 AM   | ✓ 8:00 - 8:40 AM                                                                                                    |
| 2 8:45 - 9:25 AM   | ✓ 8:45 - 9:25 AM                                                                                                    |
| 🛿 9:30 - 10:10 AM  | ☑ 9:30 - 10:10 AM                                                                                                    |
| 2 10:15 - 10:55 AM | ☑ 10:15 - 10:55 AM                                                                                                    |
| 2 11:00 - 11:40 AM | ☑ 11:00 - 11:40 AM                                                                                                    |
| Z 11:45 - 12:25 PM | ☑ 11:45 - 12:25 PM                                                                                                    |
| 2:00 - 2:40 PM     | ✓ 2:00 - 2:40 PM                                                                                                    |
| 2:45 - 3:25 PM     | ☑ 2:45 - 3:25 PM                                                                                                    |
| 🛿 3:30 - 4:10 PM   | ☑ 3:30 - 4:10 PM                                                                                                    |
| 🛿 4:15 - 4:55 PM   | ✓ 4:15 - 4:55 PM                                                                                                    |
| $\frown$           | ☑ 5:00 - 5:40 PM                                                                                                    |
|                    |                                                                                                    |
|                    |                                                                                                    |

### Selecting Companies for Meetings

| 75 <sup>th</sup> Conference                                                                                                    | OCT. 30-31, 2022 LAS VEGAS                                                                                                    |
|----------------------------------------------------------------------------------------------------|----------------------------------------------------------------------------------------------------|
| Welcome Your etails Select Companies - Coor inator -                                                                                                   | MeetMax                                                                                                    |
| Select Companies<br>Rank Companies                                                                                                    | 💄 Leah de los Reyes 🏾 Logout 🕞                                                                                                    |
| COMPANY REQUESTS                                                                                                    | OPT-OUT REQUESTS                                                                                                    |
| <ul> <li>To select a compan with whom your company would like to meet, click<br/>"Request" in the "Action" column next to the company name.</li> </ul> | <ul> <li>An "Opt-Out" request is an anonymous feature in which your company<br/>is indicating that you do not want to hold a meeting with that company.<br/>The MeetMax system will prevent a meeting being scheduled between<br/>the two of you.</li> </ul> |
| <ul> <li>Select and Rank at least 30 Companies for each team your company<br/>has participating.</li> </ul>                                            | <ul> <li>To Opt-Out, locate the targeted company, click on the drop down arrow next to <i>Request</i> in the "Artion" column to see "Opt-Out"</li> </ul>                                                                                                    |
| • Once all requests have been made, click on the blue " <b>Rank Requests"</b> button located either at the top or the bottom of the vendor list.       | GUIDE TO SELECT AND RANK COMPANIES                                                                                                    |

Click the "Select Companies" tab. At the top of the page, there are a set of instructions to help guide you through the process.

#### Beneath the instructions, review the list of vendor companies.

| Company Name                          | Action    |
|---------------------------------------|-----------|
| AMS Automotive                        | å Request |
| AP Emissions Technologies, LLC.       | å Request |
| Autel Intelligent Technology Co.,Ltd. | 着 Request |
| 🗈 Autologue Computer Systems, Inc.    | 着 Request |
| Baldwin Filters                       | å Request |
| E BBB Industries                      | å Request |

Click on a company name to view profile and their additional information.

There is also a filter option at the top of the list to quickly find a vendor:

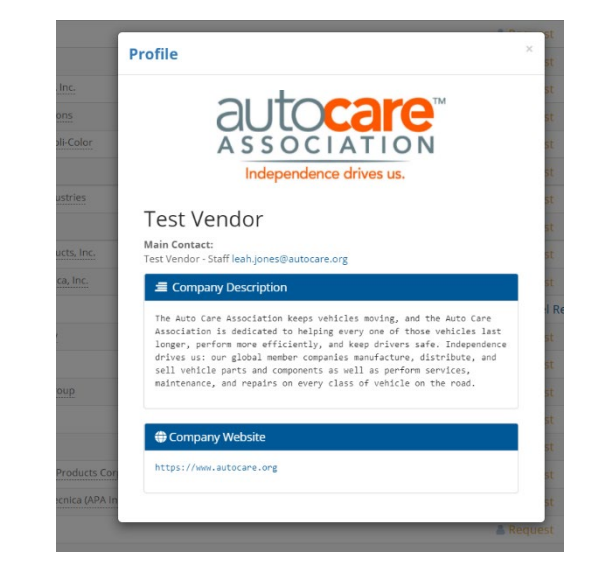

Or

Click on "Request" next to the vendor that is of interest to your company.

| Virtual Exhibitor                 | å Request |
|-----------------------------------|-----------|
| Virtual Test Exhibitor            | Request   |
| 18/AI (Alathauil Annasistan Ing.) | • •       |
|                                   |           |

To "Opt-Out" of meeting with a company, which will instruct the

system to anonymously prevent a meeting being scheduled between your two companies, click on

| 🔤 rest vendor (internal ose oniy) | 🕱 Cancel Request |
|-----------------------------------|------------------|
| Test Vendor2                      | 🛔 Request 👻 🥌    |
| I The Timken Company              | Request          |
| TotalEnergies Marketing USA       |                  |

the drop down arrow next to "Request" and select "Opt-out"

Identifying "Request" or "Opt-Out" only needs to be done for the companies that you specifically targeted. It does not need to be done for each company.

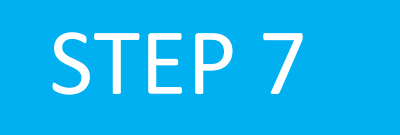

Once Requests/Opt-Outs have been added, a "Rank Requests" button will appear at the top and bottom of the list of vendor company names.

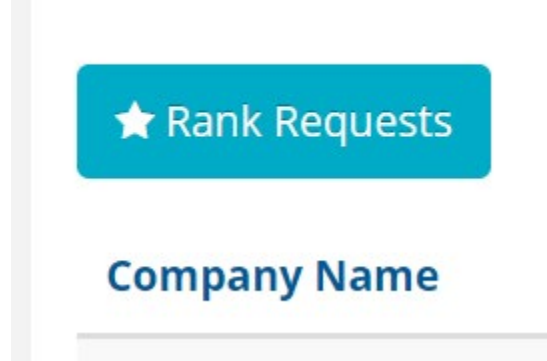

Click on that "Rank Requests" button to begin arranging your selections in the preferred ranking order.

### Step 8

### On the "Rank" tab:

To change the rank of a company, either:

- Click in the ranking box and type in the new number or
- Simply drag and drop the company name to its preferred order.

#### Pending/Unscheduled

| Rank | Name                          | Action             |
|------|-------------------------------|--------------------|
| 1    | Virtual Test Exhibitor        | 🗙 Cancel Request - |
|      | Virtual Exhibitor   Opted-Out | Cancel Request -   |

Note: For a company designated "Opt-Out", it will be labeled as such and that company cannot be dragged nor can you type in the ranking box.

### RANKINGS AUTOMATICALLY SAVED

After your selections are ordered to your preference, please note there is no "submit" button. Rankings are saved automatically.

## SELECTION CHANGE

To change the status of a selected company, return to "Rank Companise" under Select Companies and click either "Cancel Request" or "Undo Opt-Out"

next to that company's name.

Distributor deadline to select/rank deadline is Sept. 2. Schedules will be sent by Sept. 30, 2022.

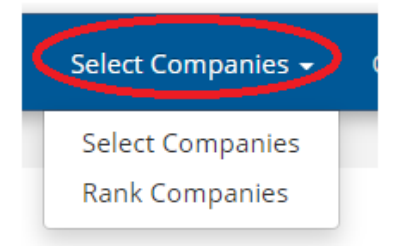

#### FULL PROCESS & KEY DATES: WWW.AUTOCARE.ORG/AWDACONFERENCE

| WD Dates                                | Action                                                                                                    | Vendor Dates                            |
|-----------------------------------------|----------------------------------------------------------------------------------------------------|-----------------------------------------|
| By Aug. 19, 2022                        | Register Primary Delegate/Company                                                                                                    | By Aug. 19, 2022                        |
| n/a                                     | Vendors: Confirm Account in MeetMax ( <i>scheduling software</i> ) & create profile. Promote company to registered WDs to ensure selection in order to meet required minimum. | By Aug. 19, 2022                        |
| Link will be sent Aug.<br>22, 2022      | Begin selecting/ranking preferred companies.<br>*Vendors will be able to view list of WDs that selected them.                                                                 | Link will be sent Sept. 6<br>2022       |
| By Sept. 2, 2022                        | Deadline to finish selecting/ranking.                                                                                                    | By Sept. 16, 2022                       |
| By Aug. 31, 2022                        | (Required: Vendors Only): Reserve One-on-One meeting suite for each team being sent. (Suite may also be used as a sleeping suite)                                             | By Aug. 31, 2022                        |
|                                         | (Optional for All) Reserve Venetian Hotel sleeping only guest suite at<br>AWDA discounted rate.                                                                               |                                         |
| By Sept. 30, 2022                       | Schedules Sent to Companies                                                                                                    | By Sept. 30, 2022                       |
| Sept. 30, 2022 through<br>Oct. 14, 2022 | Companies may manually edit schedule or request new meetings in<br>MeetMax                                                                                                    | Sept. 30, 2022 through<br>Oct. 14, 2022 |
| Begins Oct. 1, 2022                     | Additional Delegates Registration Fee Increases by \$100                                                                                                    | Begins Oct. 1, 2022                     |
| n/a                                     | Vendors Only: One-on-one suite F&B hospitality orders now subject to 20% increase                                                                                             | Begins Oct. 3, 2022                     |
| By Oct 28 2022                          | Vendors Suite Assignments are shared                                                                                                    | By Oct. 28, 2022                        |